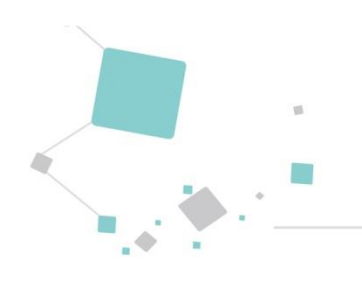

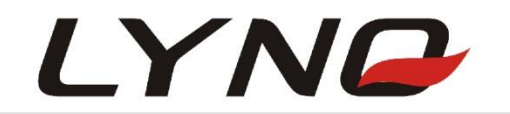

# L620 MQTT Application Note for AWS IoT Core

# **NB-IoT Module Series**

- Version: V1.0
- **Date:** 2019-11-11

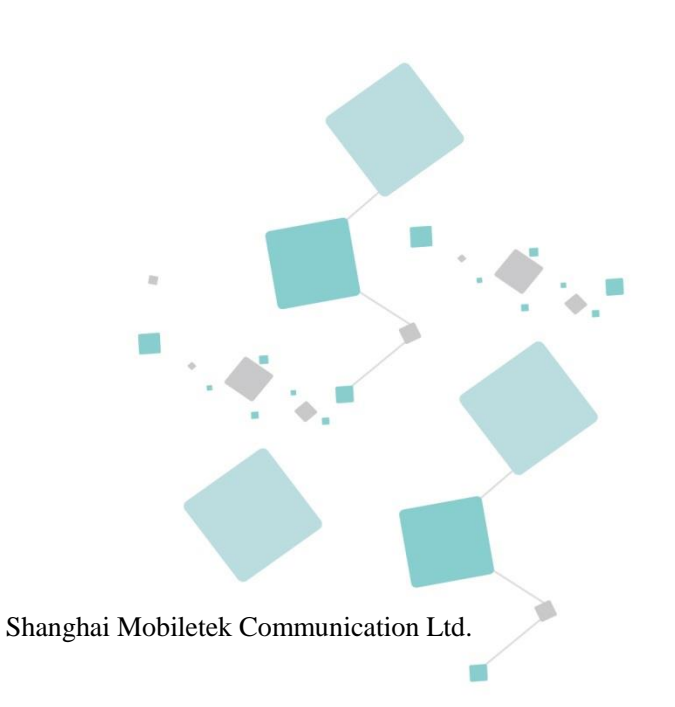

## Notice

Some features of the product and its accessories described herein rely on the software installed, capacities and settings of local network, and therefore may not be activated or may be limited by local network operators or network service providers.

Thus, the descriptions herein may not exactly match the product or its accessories which you purchase. Shanghai Mobiletek Communication Ltd. reserves the right to change or modify any information or specifications contained in this manual without prior notice and without any liability.

# Copyright

This document contains proprietary technical information which is the property of Shanghai Mobiletek Communication Ltd. copying of this document and giving it to others and the using or communication of the contents thereof, are forbidden without express authority. Offenders are liable to the payment of damages. All rights reserved in the event of grant of patent or the registration of a utility model or design. All specification supplied herein are subject to change without notice at any time.

## DISCLAIMER

ALL CONTENTS OF THIS MANUAL ARE PROVIDED "AS IS". EXCEPT AS REQUIRED BY APPLICABLE LAWS, NO WARRANTIES OF ANY KIND, EITHER EXPRESS OR IMPLIED, INCLUDING BUT NOT LIMITED TO, THE IMPLIED WARRANTIES OF MERCHANTABILITY AND FITNESS FOR A PARTICULAR PURPOSE, ARE MADE IN RELATION TO THE ACCURACY, RELIABILITY OR CONTENTS OF THIS MANUAL.

TO THE MAXIMUM EXTENT PERMITTED BY APPLICABLE LAW, IN NO EVENT SHALL SHANGHAI MOBILETEK COMMUNICATION LTD. BE LIABLE FOR ANY SPECIAL, INCIDENTAL, INDIRECT, OR CONSEQUENTIAL DAMAGES, OR LOSS OF PROFITS, BUSINESS, REVENUE, DATA, GOODWILL SAVINGS OR ANTICIPATED SAVINGS REGARDLESS OF WHETHER SUCH LOSSES ARE FORSEEABLE OR NOT.

# **Revision History**

| Date       | Version | Description of change | Author |
|------------|---------|-----------------------|--------|
| 2019-11-11 | V1.0    | Initial.              | George |

# **Table of Contents**

| Notice1                              |  |  |  |
|--------------------------------------|--|--|--|
| Revision History2                    |  |  |  |
| Fable of Contents                    |  |  |  |
| L Introduction                       |  |  |  |
| 1.1 Overview                         |  |  |  |
| 2 Sign in to the AWS IoT Console     |  |  |  |
| 3 Register a Device in the Registry6 |  |  |  |
| 4 L620 moudle connect to AWS IOT17   |  |  |  |
| 4.1 AT Command Introduce             |  |  |  |
| 4.2 Connected to Server              |  |  |  |

# **1** Introduction

# 1.1 Overview

This document mainly introduces MQTT Application Note for AWS IoT Core of L620.

# **2 Sign in to the AWS IoT Console**

If you do not have an AWS account, create one.

To create an AWS account:

- 1. Open the AWS home page and choose Create an AWS Account.
- 2. Follow the online instructions. Part of the sign-up procedure involves receiving a phone call and entering a PIN using your phone's keypad.
- 3. Sign in to the AWS Management Console and open the AWS IoT console.
- 4. On the Welcome page, choose Get started.

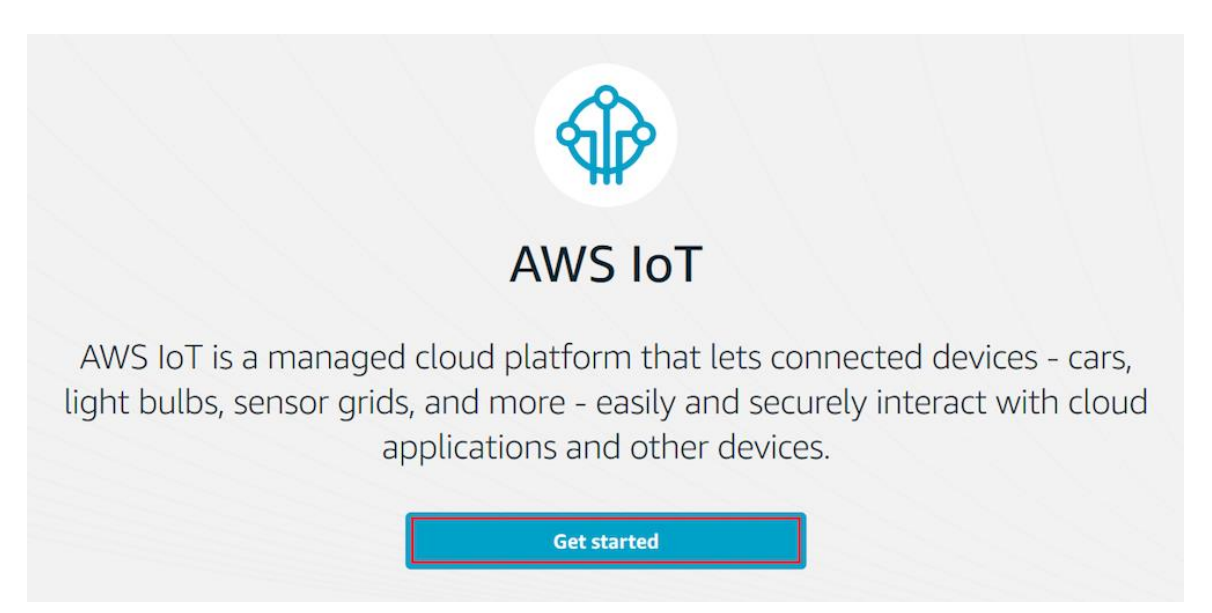

If this is your first time using the AWS IoT console, you see the Welcome to the AWS IoT Console page.

# **3 Register a Device in the Registry**

Devices connected to AWS IoT are represented by *IoT things* in the AWS IoT registry. The registry allows you to keep a record of all of the devices that are registered to your AWS IoT account.

To register your device in the registry

• On the Welcome to the AWS IoT Console page, in the navigation pane, choose Manage.

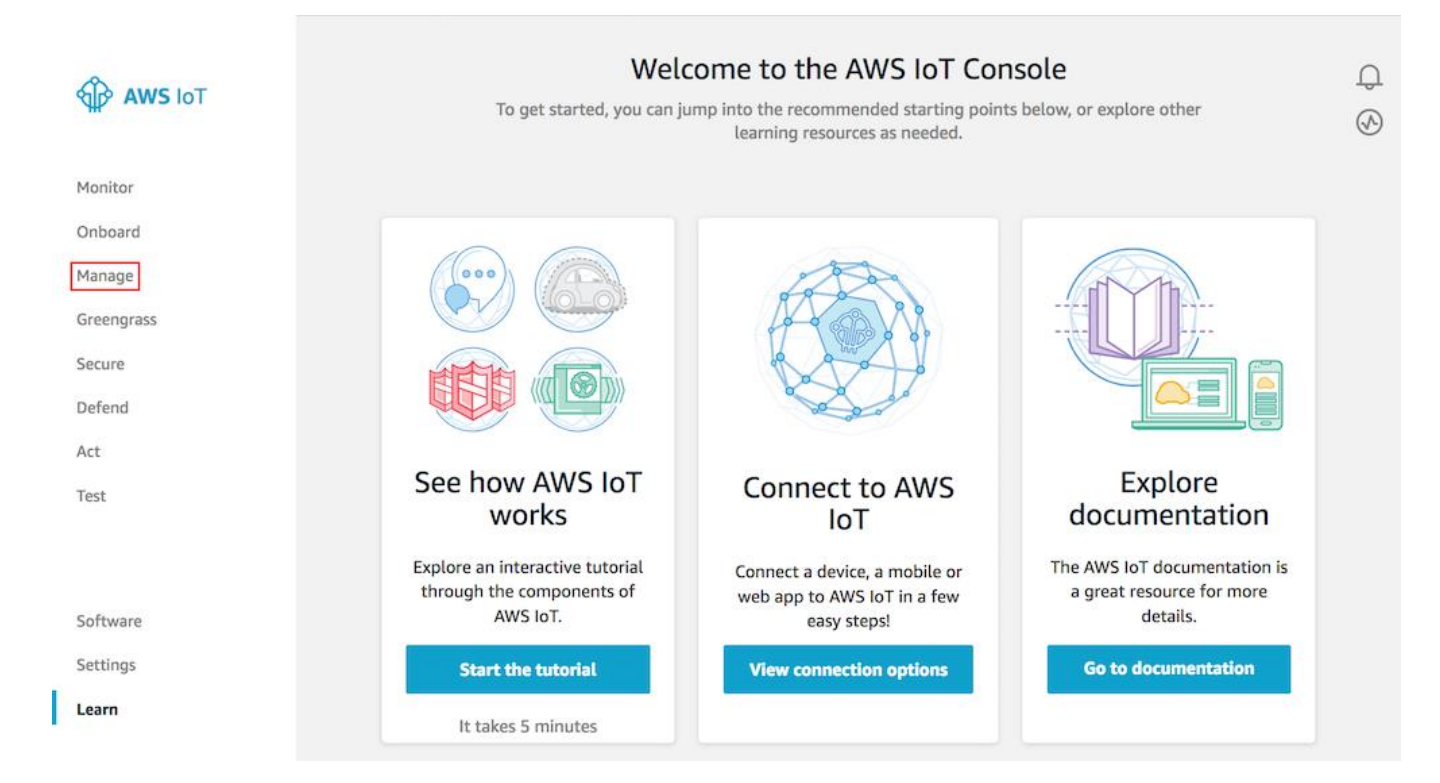

• On the You don't have any things yet page, choose Register a thing.

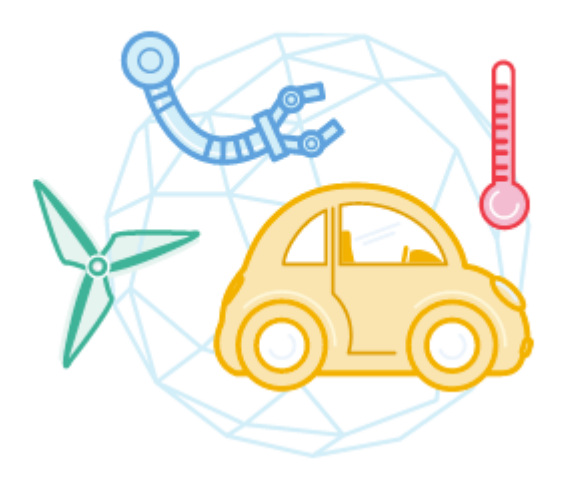

# You don't have any things yet

A thing is the representation of a device in the cloud.

Learn more

**Register a thing** 

• On the Creating AWS IoT things page, choose Create a single thing.

| Creating AWS IoT things                                                                                                    |                       |
|----------------------------------------------------------------------------------------------------|-----------------------|
| An IoT thing is a representation and record of your phyisical device in the cloud. Any physical device needs a thing record in order to work with AWS IoT. Learn more.                   |                       |
| Register a single AWS IoT thing<br>Create a thing in your registry                                                                                                    | Create a single thing |
| Bulk register many AWS IoT things<br>Create things in your registry for a large number of devices already using AWS IoT, or register<br>devices so they are ready to connect to AWS IoT. | Create many things    |
| Cancel                                                                                                    | Create a single thing |

• On the Create a thing page, in the Name field, enter a name for your thing, such as MylotThing. Choose Next.

#### Note

We do not recommend using personally identifiable information in your thing name.

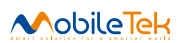

STEP 1/3

#### CREATE A THING

## Add your device to the thing registry

This step creates an entry in the thing registry and a thing shadow for your device.

#### Name

MylotThing

#### Apply a type to this thing

Using a thing type simplifies device management by providing consistent registry data for things that share a type. Types provide things with a common set of attributes, which describe the identity and capabilities of your device, and a description.

#### Thing Type

#### Add this thing to a group

Adding your thing to a group allows you to manage devices remotely using jobs.

#### Thing Group

Groups / Create group Change

#### Set searchable thing attributes (optional)

Enter a value for one or more of these attributes so that you can search for your things in the registry.

| Attribute key                               | Value                                             |       |
|---------------------------------------------|---------------------------------------------------|-------|
| Provide an attribute key, e.g. Manufacturer | Provide an attribute value, e.g. Acme-Corporation | Clear |
| Add another                                 |                                                   |       |
| Show thing shadow 👻                         |                                                   |       |
|                                             |                                                   |       |
| Cancel                                      | Back                                              | Next  |
|                                             |                                                   |       |

• On the Add a certificate for your thing page, choose Create certificate. This generates an X.509 certificate and key pair.

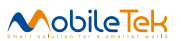

| CREATE A THING<br>Add a certificate for your thing                                                                                                    | STEP<br>2/3                      |  |
|----------------------------------------------------------------------------------------------------|----------------------------------|--|
| A certificate is used to authenticate your device's connection to AWS IoT.                                                                                     |                                  |  |
| <b>One-click certificate creation (recommended)</b><br>This will generate a certificate, public key, and private key using AWS IoT's certificate<br>authority. | Create certificate               |  |
| Create with CSR<br>Upload your own certificate signing request (CSR) based on a private key you own.                                                           | 1 Create with CSR                |  |
| Use my certificate<br>Register your CA certificate and use your own certificates for one or many devices.                                                      | Get started                      |  |
| Skip certificate and create thing<br>You will need to add a certificate to your thing later before your device can connect to AWS                              | Create thing without certificate |  |

• On the Certificate created! Page , download your public and private keys, certificate, and root certificate authority (CA):

- a. Choose Download for your certificate.
- b. Choose Download for your private key.
- c. Choose Download for the Amazon root CA. A new webpage is displayed. Choose RSA 2048 bit key: Amazon Root CA 1. This opens another webpage with the text of the root CA certificate. Copy this text and paste it into a file named Amazon\_Root\_CA\_1.pem.

Most web browsers save downloaded files into a Downloads directory. You copy these files to a different directory when you run the sample applications. Choose Activate to activate the X.509 certificate, and then choose Attach a policy.

### **Certificate created!**

Download these files and save them in a safe place. Certificates can be retrieved at any time, but the private and public keys cannot be retrieved after you close this page.

#### In order to connect a device, you need to download the following:

| A certificate for this thing | c3c4ff2375.cert.pem    | Download |
|------------------------------|------------------------|----------|
| A public key                 | c3c4ff2375.public.key  | Download |
| A private key                | c3c4ff2375.private.key | Download |

You also need to download a root CA for AWS IoT: A root CA for AWS IoTDownload

| Activate |  |      |                 |
|----------|--|------|-----------------|
|          |  |      |                 |
| Cancel   |  | Done | Attach a policy |

• On the Add a policy for your thing page, choose Register Thing.

After you register your thing, create and attach a new policy to the certificate.

| CREATE A THING<br>Add a policy for your thing  | STEP<br>3/3    |
|------------------------------------------------|----------------|
| Select a policy to attach to this certificate: |                |
| MylotPolicy                                    | View           |
| 0 policies selected                            | Register Thing |

• On the AWS IoT console, in the navigation pane, choose Secure, and then choose Policies.

#### Choose Create.

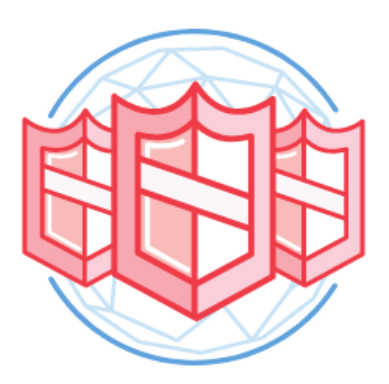

# You don't have any policies yet

AWS IoT policies give things permission to access AWS IoT resources (like other things, MQTT topics, or thing shadows).

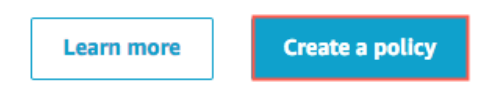

- On the Create a policy page:
  - a. Enter a Name for the policy, such as MylotPolicy.
  - b. For Action, enter iot:\*. For Resource ARN, enter \*.
  - c. Under Effect, choose Allow, and then choose Create.

This policy allows your device to perform all AWS IoT actions on all AWS IoT resources.

#### Important

These settings are overly permissive. In a production environment narrow the scope of the permissions to that which are required by your device. For more information, see Authorization.

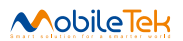

| Create a policy                                                                                                    |                         |
|----------------------------------------------------------------------------------------------------|-------------------------|
| Create a policy to define a set of authorized actions. You can authorize actions on one or more resources (things, topics, to<br>more about IoT policies go to the AWS IoT Policies documentation page.<br>Name<br>My_IoT_Policy | opic filters). To learn |
| Add statements<br>Policy statements define the types of actions that can be performed by a resource.                                                                                                    | Advanced mode           |
| Action<br>iot:*                                                                                                    |                         |
| Resource ARN                                                                                                    |                         |
| *<br>Effect                                                                                                    |                         |
| Allow Deny                                                                                                    | Remove                  |
| Add statement                                                                                                    |                         |
|                                                                                                    | Create                  |

• Choose Manage, and then choose your AWS IoT thing.

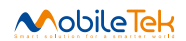

| THING<br>MylotThing |                    |                    |           |
|---------------------|--------------------|--------------------|-----------|
| NO TYPE             |                    |                    | Actions + |
| Details             | Certificates       |                    |           |
| Security            |                    |                    |           |
| Thing Groups        | Create certificate | View other options |           |
| Billing Groups      |                    |                    |           |
| Shadow              | 5a6c5103753cdc     | <br>Jea17          |           |
| Interact            |                    |                    |           |
| Activity            |                    |                    |           |
| Jobs                |                    |                    |           |
| Violations          |                    |                    |           |
| Defender metrics    |                    |                    |           |

## • Choose Security.

| THING<br><b>MylotThing</b><br>NO TYPE              |                                                    | Actions - |
|----------------------------------------------------|----------------------------------------------------|-----------|
| Details<br>Security                                | Certificates Create certificate View other options |           |
| Billing Groups<br>Shadow<br>Interact               | 2206e3da944b0813b                                  |           |
| Activity<br>Jobs<br>Violations<br>Defender metrics |                                                    |           |

• Choose your certificate.

• In the certificate detail page, choose Actions, and then choose Attach policy.

| ACTIVE         |                                                                                           | Actio           |
|----------------|-------------------------------------------------------------------------------------------|-----------------|
|                |                                                                                           | Activate        |
| etails         | Certificate ARN                                                                           | Deactivate      |
|                |                                                                                           | Revoke          |
| Policies       | A cortificate Amazon Decourse Name (ADN) uniquely identifies this cortificate Learn more  | Accept transfer |
| Things         | A certificate Amazon Resource Name (ARN) uniquely identifies this certificate. Learn more | Reject transfer |
|                | arn·aws·int·us-west-2·504350838278·cert/c3c4ff237568f6f99c92b729                          | Revoke transfer |
| Non-compliance |                                                                                           | Start transfer  |
|                |                                                                                           | Attach policy   |
|                | Details                                                                                   | Attach thing    |
|                |                                                                                           | Download        |
|                | Issuer                                                                                    | Delete          |
|                | OU=Amazon Web Services O\=Amazon.com Inc. L\=Seattle ST\=Washington C\=US                 |                 |
|                | Subject                                                                                   |                 |
|                | Create date                                                                               |                 |
|                | Aug 6, 2019 2:09:27 PM -0700                                                              |                 |
|                | Effective date                                                                            |                 |
|                | Aug 6, 2019 2:07:27 PM -0700                                                              |                 |
|                | Expiration date                                                                           |                 |
|                | Dec 51 2049 5'59'59 PM -0800                                                              |                 |

• Choose the policy you created (MylotPolicy), and then choose Attach.

# Attach policies to certificate(s)

Policies will be attached to the following certificate(s):

### c3c4ff237568f6f99c92b729f00c83fa7ef43cb77fef8f7ea2aa470d990c8816

### Choose one or more policies

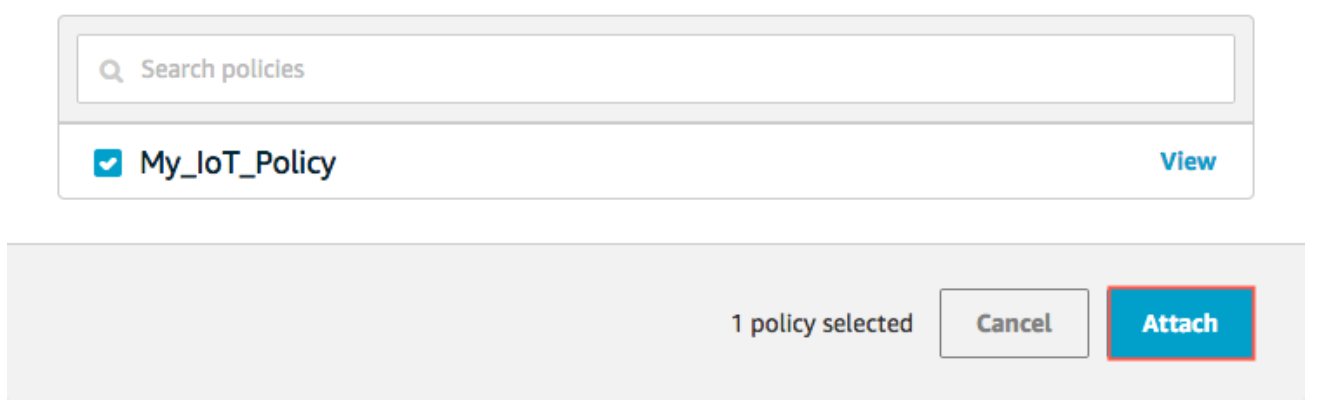

# 4 L620 moudle connect to AWS IOT

The L620 AT commands of certificate files only support hex code, customers need to changed to hex mode at first.

# 4.1 AT Command Introduce

L620 AT commands introduction have include in the AT Command file of < L620\_AT Command User Guide\_V2.19.pdf> and newer versions, like this commands:

# 11 MQTT

## 11.1 AT+EMQCERT –Install MQTT certification.

### 11.1.1 Format

| · T · |
|-------|
|       |
|       |

| Command                                                                                                    | Response                                          | ÷ |
|----------------------------------------------------------------------------------------------------|---------------------------------------------------|---|
| AT+EMQCERT= <type>,&lt;<br/>flag&gt;,<totalsize>,<current<br>size&gt;,<cert></cert></current<br></totalsize></type> | +EMQCONF: to be continued.<br>OK.<br>Or.<br>ERROR | ¢ |

#### •11.1.2 Field

| Parameters <i>₀</i>          | Description@                                                                | ¢ |
|------------------------------|-----------------------------------------------------------------------------|---|
| <type>₽</type>               | Integer, MQTT certification's type, 0 ca_cert, 1 client_cert, 2 client_key. | Ð |
| <flag>₽</flag>               | Integer, MQTT certification's flag, 1 more command; 0 the end.              | ę |
| <totalsize>₽</totalsize>     | Integer, MQTT certification's total size.                                   | Þ |
| <currentsize>@</currentsize> | Integer, MQTT certification's current size.                                 | ę |
| < cert >@                    | String, MQTT certification, should be HEX string.                           | ę |

# 4.2 Connected to Server

At first, need check the Network status is OK, the L620 is self-activated PDP service . Customers can judge the network status by reporting whether the IP is reported.

| № 串口工具V2.9               |  |
|--------------------------|--|
| \0\0\0\0\0               |  |
| *MATKEADI: 1<br>+CFUN: 1 |  |
| +CPIN: READY             |  |
| +IP: 100.64.243.68       |  |
| +EGACT: 1, 1, 1, 1       |  |

1. If the IP address is reported, then the customers can install the certificate files by AT+EMQCERT.

ca\_cer(The first parameter is 0):

\*MATREADY: 1

+CFUN: 1

+CPIN: READY

+IP: 100.64.243.68

+EGACT: 1, 1, 1, 1

TEMQCERT=0, 1, 2412, 800, 2d2 d2 d2 d2 d424547494 e2043455254494649434154452 d2 d2 d2 d2 d0 d0 e4d4949445154434341696d67417749424167495442670 867a356d2f6a416f3534764234696b506d6.66a5a62796a414e42676b7161586b694739773042415173460d0a414441354d517377435159445651514745774a56 557a4550444130474131554543684d4751573168656d39754d526b77467759445651514445784242625746360d0a62323467556d39766443424441774442425746360d0a62323467556d397664434244415744 423456445445314d4455794e6a41774d466f5844544343444445784e7a417744466f774f54454c0d0a42d416b47413155452684d35656 4d78447a414e42674e5642416f54426b467459587076626a455a454424344445784245151573168656d397549464a760d0a62335167513045674d5453 4378447a414e42674e5642416f54426b467459587076626a455a4544263474131554541784d5151573168656d397549464a760d0a62335167513045674d5453 437845339774451594a4b6f5a4968766534e415145424251414467674550414443341516f4387674542414c4a346748484b654e586a0d0a6361394867464230 6657375931346832394a6c6f3931676859506c30684145767241497468744f6751 +ZMQC0NF: to be continued

OK

AI EMQCERT=0, 1, 2412, 800, 33704f737154514e726f42766f3362534d6748467a5a4d0d0a394f36494938632b367a663174526e345357697733746535646a67 64595a366b2f6f49327065564b5675524634666e3974426236644e71636d7a55354c2f71770d0a4946414762487251674c4b6d2b612f7352786d5055446748 334b4484f566a34757457702b5566be4d4a62756c48686562346da55634177866db166525761360d0a654f756a77354635534e7a2f306557774c58307464 4841313134676b393537455775736376336358366a4447b4c68442b7263664717371303870386b4469314c0d0a3934663586db22f36705543797a65045726c 4134623976374c5749627863636556444563344776649443579484939592f5143422f494944456745772b4f79516d0d0a6a575375624a724971873043417745 4141614e434d45417744775944565230544151482f42415577417745422f7a414f42674e56485138424166384542414d430d0a41595977485159445652304f 42425945464951597a495530374c774d6c4a517543466d637837495154676f494d +EMMCONF: to be continued

OK AT

+EMQCERT=0, 1, 2412, 800, 413047435371475349623344514542437755410d0a4134494241514359386a6461515a436847735632555367674e694d4f727559 6f753872346c4b35497044422f472f776b6a557530794b475839726278656e444900a5535504d43436aa6d43385049365435338946546649554a72553661 645472434332714a65485a45525866c624931426a6a742f6d7376307461645131775573040a4e2b6744533633705961414362765879384d5779375675333 507155584665654536562f55713256387669544f39364c5846764b576c4a62594b385393076760d0a6f2f7566514a56744d553851745048528386a7264 64550534843613258563463464679517a5231626c645a77674a634a6d41707a794d5a466f3649513658550d0a354d73492b794d52512b68444b584a69f616c 6458676a556b4b3634524d345577744256386f6232784a4e4464325a68774c6e6f5164655865474144626b70790d0a7271585266626f516e6f5a7347347135 57545034836385351767647350d0a2d2d2d2d2d2d2d2d2d2455254494649434154 +EMQCONF: to be continued

OK AT+EMQCERT=0, 0, 2412, 12, 452d2d2d2d2d2d OK

client\_cert (The first parameter is 1):

| <br>       |        | - |     |
|------------|--------|---|-----|
|            | ור     | 6 | PH- |
| <br>$\sim$ | $\sim$ |   |     |

| OK<br>AT+EMQCERT=0, 0, 2412, 12, 452d2d2d2d2d2d2<br>AT<br>AT<br>AT<br>*EMQCERT=1, 1, 2448, 800, 2d2d2d2d2d2d2d424547494*2043455254494849434154452d2d2d2d2d2d2d2d34d494944576*434341654567417749424167495841457644<br>70614f6554230376f504d592f56414d574441756e5*32774d4130474353714753496233445145420*437755414d453078537**424*42674e564241734d5165<br>467459587076826942585**57496755225679645d6e6*5**54494649435714f53496233445145420**437755414d453078537**424*42674e564241734d5165<br>49464e555056646683326870826d643082323467517**3158557**4165467730784f5441344d8**45774f5449310**447**461467730304f5445794d7**45794d7**<br>93466**55056646683326870826d643082323467517**3158557**4165467730784f5441344d8**57745546454154453794d7**45794d7**<br>9534e5434451454241515541413449424477417787674545416f49424151444c586c5865**5924***664157**668*********************************                                                                                                    |  |
|----------------------------------------------------------------------------------------------------|--|
| DK<br>AT<br>+EMQCERT=1, 1, 2448, 800, 537472474±2b4d70542b773541564475540±774866688647977434c4f34666f6c695230456759753531354c5633526b6b4d4c7958<br>+48b2b6f544c2f524±6454516f486375272387573326848514957557±63440±64722b717±70659595835786±424c596f6f34714c49754c777±3742536d4b7±43<br>76384±4b544f8743498474676d624±4f35895548464976516d6d32576f6569480±6772776c6±46675936434366594984726b307952377365654±69331594954<br>72507±35536c58504±32497166433037457±33482f5370355166776f5584c3935386u2af73434765235308686437834486d6d598775476761834755516f7242<br>312f5732373236733748767±36447487870494837502b34455389482f6f6d4d65342f6±44b0±4f765±4241674d424141476±594442644238474131556444973<br>51594d426141464877031336bd4748787034943345702b34455389482f6f6d4d653575474f4484d4230470±413155644467515742425474586159324735434f5±4337278<br>3059444c4±77486b336d77314344414d42674±5648524d4241663845416±41414d<br>+EMQCONF: to be continued                                                                                        |  |
| DK<br>#MNBIOTEVENT: "ENTER PSM"<br>AT<br>+EMQCERT=1, 1, 2448, 800, 413447413155640 a447745422f775145417749486744414 e42676b71686b6947397730424151734641414f43415145414 e594f6 e<br>8d5165705951764b5032444 e5636644414856620 a7366b30352b7538795534366 a333773305457374f48546866537757457458 e2b464323065726448546<br>736f314 e3866 e483775786 a5148645 a3456653557 a7 a386 d0 a61654 a59386 a797276483663465855496 e7579662f57564 a743635422f5454682b6 e4843356865<br>4242444 e4676356832644 e497269443949656 e49558541370 a545 a89382 f78424 e5571354173744 f5234705 a57636 f5 a74793343423570494 e425239496178<br>5156846 e6552532b454 a3933535038365 f4333525 a784 d838 a6f0 a4935366 f38654b58566 a3847386 a2 f3054414154726b56446 f2 f6b6 e48706 c336246395 a<br>8 e2b7458364 e5242514 b494 e6 d44866 d894863316b517652703139490 a344 a545178447852744279514 e4553484961704 d6b55463531552 f4 d72305367576 d<br>944278776 f65 f626 a24253334 f5 f62446543672 b3342 426 b634233773 d3 d0 a2 d2 d<br>+EMQCONF: to be continued |  |
| 0K<br>AT+EMQCERT=1,0,2448,48,2d2d2d454e442043455254494649434154452d2d2d2d2d2d2d0a<br>0K<br>AT<br>+EMQCERT=2.1.3350.800.2d2d2d2d2d2d424547494e205253412050524956415445204b45592d2d2d2d2d2d2d2d5f77494241414b434151454179313557                                                                                                    |  |

client\_key (The first parameter is 2):

| AT+EMQCERT=1, 0, 2448, 48, 2d2d2d454e442043455254494649434154452d2d2d2d2d2d2d2d2d2d2d2d2d2d2d2d2d2d                                                                                                    |   |
|----------------------------------------------------------------------------------------------------|---|
| DK<br>AT<br>+EMQCERT=2, 1, 3350, 800, 42416f494241474a5979375270766a466379394c710a786c3159314e5a566f8963446a5a65593132354c5730786d624646434b79<br>734a52436c664132784544446838583514443557446268594387258676643350610a69448b716b5937435039454a673170652bTa414170647a356855374<br>95707272657726317425484436331514443706b6b4231506a595a386d2b5a33446535250a463377783544796f7a554796f7a6545304f<br>84646d753131534b485862704c4c685378398971746f724764744b4a54506b4d544b4153685a0a443474504c314a3537574a3158796c426367856a2b6d742f<br>8b6644528c5673593345745941556a42322352b4a440b6c528706a654b47796c6132677436b584a2f0a324f5833650506a51465077306d703261778558686f4f<br>8c54452b51483532694c7951307a7a415261754a7836797569586766c6ef317239677236456378524253550a6351505646734543675945412b34366d3348347a<br>7269476d496c33514b6551645851475245563352386c4f5733517863776d795055<br>+EMQCONF: to be continued                        |   |
| DK<br>AT<br>+EMQCERT=2, 1, 3350, 800, 384f70624b38554e3361780a707536366f46344e5752745232456e4a6c476f4e793135392f544b6d666b43465074695659743075<br>33363733566b46635142504b6e54706c506a714e337568300a53796b48353245623839666c30542f496a6b414a65766673686152514d525746694a4b774352<br>5870753431776d5939714470553974706b43675945417a7658510a4e642b67514d644932744e424dbe457633706c6f34666f654c6ebd4f2f367a7479716777<br>446e5c714245774b4864f8768327156526743617a3257397a58356f0a5a44645492f784d71628c75304e496f55827a676667368643731396b79324e424b475265<br>44333666486c4a716654613741394e665864784d70776a764d704f7331550a776e4b584b65384e42466e4f515466507365416a315563793352795a3256559<br>53445c4146556b486c417165941574751448c6135796b6c5b5857a34694375834f650a36754651638a706f48426d726a314e79724e436d58664337414749355151<br>37344341365332644134584b4d4336664277506953364562486c6c525a31447276<br>+EMQCONF: to be continued | : |
| DK<br>AT<br>+EMQCERT=2, 1, 3350, 800, 6=0 a756d6264435772397355502b36727 a733042424459596256515 a57473245716d38354c444b342b6d437667674f6f636d6e38<br>39315975502f4657454a2f7362390a4b55325862727061684745347a425658394a6f344f514b4267514339776c456f4e47544251486769652f535a66594a34<br>76587958526a874b4d4e6257777634390a424c306261474f326b4f6f414381523078567364466b7a62774e4f6f36544261517a6c5064346b2b4b7344754d54<br>33366943578b775777751617798329b4f63340a86792b4978347875527a4b724c71725249516f32683839776f712b35424b2b6b6f6d444c7943334e51584b47<br>426c57384b4746796d70655655537a75367274620a835a4716b514b426746653537354e43506f6b325222b6a366a523955346477466f79594465354c42<br>7445524c5862324c776d7259437745864755474b436_0a6565474714c7a46834762565657a356c4f4e3387535175674b74736d4a3679686c536e33345a714e<br>396853514f633055724f52486455384c30396362594931500a5230506a2f564843<br>+EMQCORF: to be continued       |   |
| DK<br>AT<br>+EMQCERT=2, 0, 3350, 150, 7 a305048688 f6c4e472b857972613732595347466c636a615564504c5a4b554d72723163487969332f7042560a2d2d2d2d2d454e<br>44205253412050524956415445204b45592d2d2d2d2d2a<br>0K                                                                                                    |   |

2. Connected to the server by AT+EMQNEW and AT+EMQCON.

| UN<br>AT<br>#EMQCERT=2, 1, 3350, 800, 6c0a756d6264435772397355502b36727a733042424459596256515a57473245716d38354c444b342b6d437667674f6f636d6e38<br>39315975502f4657454a2f7362390a4b55325862727061684745347a425658394a6f344f514b4267514339776c456f4e47544251486769652f535a68594a34<br>76587958526a674b4d4e6257777634390a424c306261474f326b4f6f414361523078567364466b7a62774e4f6f38544261517a6c5064346b2b4b734d754d5<br>33365943576b775777751617748632b4f63340a68792b4978347875527a4b724c71725249516f32683839776f712b35424b2b6b6f6d444c7943334c5158b4b47<br>426c57384b4746796d70656585537a75367274620a65a4d716b514b4287466574653537354e43506f6b32522b6e366a523955346477466f79594465354c42<br>396853514f633055724f52486455344c30996362594931500a5230506a2f564843<br>+EMQCONF: to be continued |
|----------------------------------------------------------------------------------------------------|
| OK<br>AT<br>+EMQCERT=2,0,3350,150,7a305046686f6c4e472b657972613732595347466c636a615564504c5a4b554d72723163487969332f7042560a2d2d2d2d2d454e<br>44205253412050524956415445204b45592d2d2d2d2d2da<br>OK<br>AT+EMQNEW="a3hxe7nm4yky9d-ats.iot.us-west=2.amazonaws.com", "8883",60000,100<br>#MNBLOTEVENT: "EXIT FSM"                                                                                                    |
| +EMQNEW: O                                                                                                    |
| DK<br>AT+EMQCON=0,3, "nbiot_test1",1000,1,0<br>OK<br>AT+EMQSUB=0, "topic",1<br>OK                                                                                                    |

3. After connected OK , then you can sub topic and pub data , like this:

AT+EMQNEW="a3hxe7nm4yky9d-ats.iot.us-west-2.amazonaws.com", "8883", 60000,100 \*MNBIOTEVENT: "EXIT PSM" +EMQNEW: 0 OK AT+EMQCON=0,3, "nbiot\_test1",1000,1,0 OK AT+EMQSUB=0, "topic",1 OK AT+EMQFUB=0, "topic",1,0,0,8, "31323334" OK +EMQFUB: 0, "topic",1,0,0,8, "31323334" AT+EMQDISCON=0 OK

\*MNBIOTEVENT: "ENTER PSM"